# WebEOC: Harnessing the Power of Technology When Disaster Strikes

#### PRESENTED BY SEBASTIAN GELY

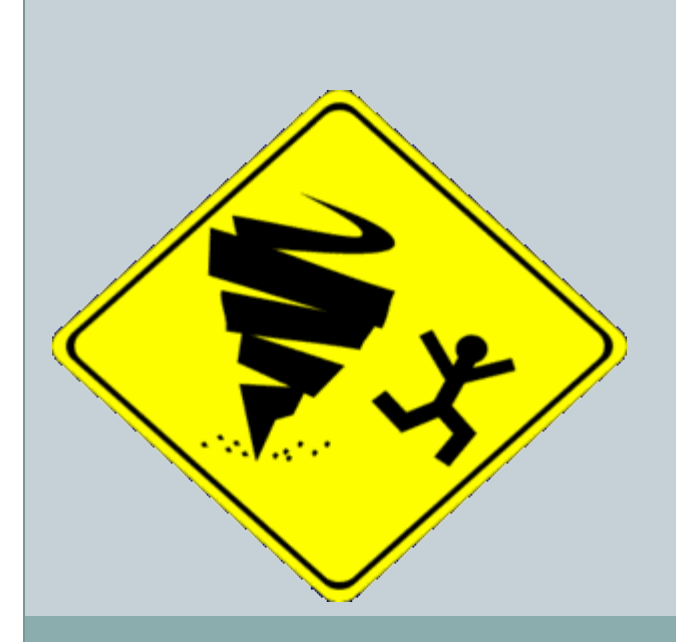

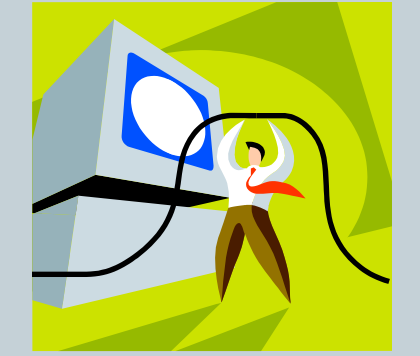

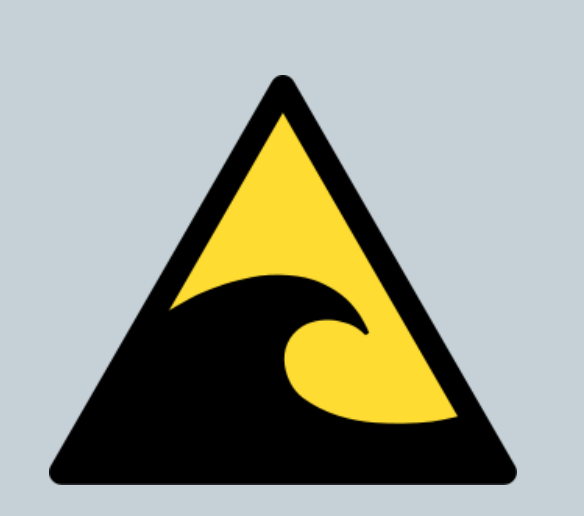

### What is WebEOC?

• Missouri WebEOC Mission Statement:

"The goal of Missouri WebEOC is to have available an online tracking tool to promote information sharing and resource request tracking during emergencies, events and daily operations. This will allow leadership at all jurisdictions to have a <u>Common Operating</u> <u>Picture</u> and real time <u>Situational Awareness</u> of events affecting their area and the State."

# What is WebEOC? (cont.)

- WebEOC is Crisis Information Management Software
- WebEOC is customizable, online, and browser based
- WebEOC is used by various private and public entities including (but not limited to): the Department of Defense, the Department of Agriculture, NASA, Disney, various airlines.
- Most importantly it is used by FEMA and multiple state EMA's arguably making it the industry standard

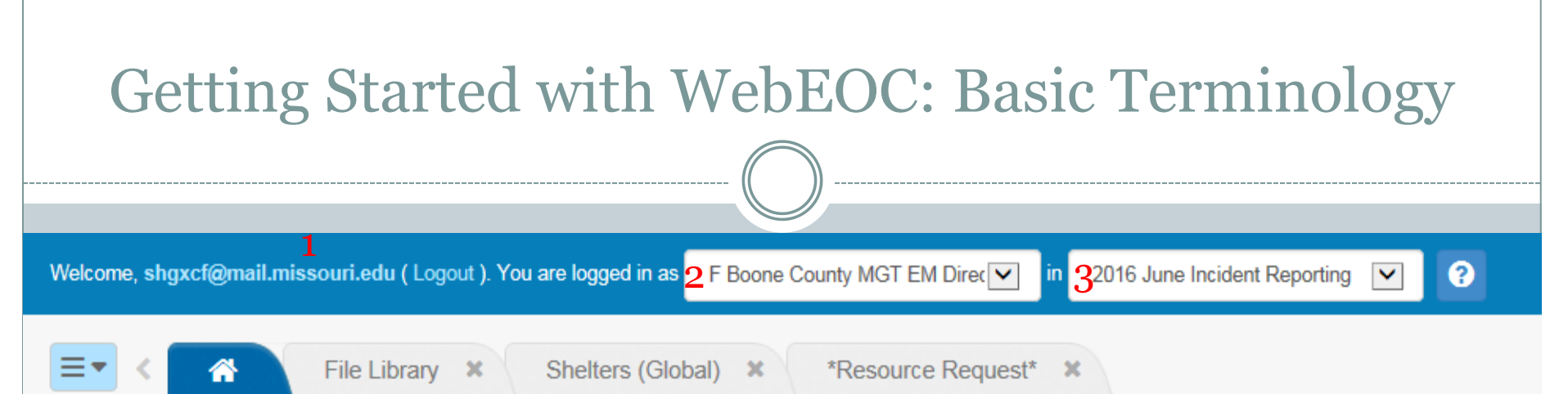

- <u>Users (1)</u> are assigned <u>Positions (2)</u> (by Administrators) which grant access to <u>Incidents (3)</u> and determine the way they interact with <u>Boards</u> and their <u>Control Panel</u>.
- **User:** A specific WebEOC Account is assigned to one individual, and that individual then becomes that account's user
- **Position:** the functional job a user fills. This allows many users to act as one, or one user to act as many.
- **Incident:** The name of the event in which all information and tasks are stored.
- **Home Screen:** The primary interface of WebEOC where all of the features of WebEOC can be accessed.
- **Control Panel:** Where boards, tools, menus, links and plugins can be accessed. Similar to a remote or menu.
- **Boards:** The way in which WebEOC displays information following the idea of the traditional dry erase board.

| Gettir                                                 | Ŋσ        | Started with WebEOC: The Home Screen                                                         |     |
|--------------------------------------------------------|-----------|----------------------------------------------------------------------------------------------|-----|
|                                                        | -8        |                                                                                              |     |
| Welcome, shgxcf@mail.missouri.edu ( Logout             | :). You : | are logged in as F Boone County MGT EM Direc 🔽 in Training Boonville 07/08/15 💽 🕜            | dix |
| 🖃 < 🕋 💽 2. Activity L                                  | .og 🗴     | DHSS Chempack Cache Locator * Jurisdiction Status *                                          | > 🖸 |
| Boards                                                 |           |                                                                                              |     |
| 1 Sign In / Sign Out                                   | R         |                                                                                              |     |
| Battle Rhythm Edit                                     | (C)       | cations                                                                                      |     |
| Battle Rhythm Local Display                            | e         |                                                                                              |     |
| Comments for After Action                              | e e       |                                                                                              |     |
| Event Mapping                                          | e         | n-wide Message                                                                               |     |
| Incident Creation                                      | e e       | Missouri State Emergency Management Agency Welcomes You to WebEOC Version 8! If you have any |     |
| Reints of Distribution (Global)                        | e         | tions please call or email Sebastian Gely (Sebastian.gely@sema.dps.mo.gov or 573-680-2850).  |     |
| Points of Distribution (Global)                        |           |                                                                                              |     |
|                                                        |           |                                                                                              |     |
| Volunteers (Global)                                    |           | The Hame Cancon is the primary interface                                                     |     |
| Reards Misseuri Fusion Network                         | C         | • The nome Screen is the primary interface                                                   |     |
| *Resource Request*                                     | (ret      |                                                                                              |     |
| 2 Activity Log                                         | e         | ot WebE()()                                                                                  |     |
| 3 Incident Key Events                                  | 6         |                                                                                              |     |
| <ul> <li>▲ 4. Statewide Key Events (Global)</li> </ul> | 6         |                                                                                              |     |
| Contacts Directory                                     | C         | Here you can access your Control Panel                                                       |     |
| Damage Assessment                                      | 6         | fiere you can access your control i aner,                                                    |     |
| DHSS Chempack Cache Locator                            | 6         | undata vaur ugar profile abanga vaur                                                         |     |
| DHSS Local Public Health Departme.                     | 🖻         | upuate your user prome, change your                                                          |     |
| EOC and Duty Officer Status                            | 6         |                                                                                              |     |
| Jurisdiction Status                                    | C         | incident/position, and view notifications                                                    |     |
| Public Information - Documents                         | C         | monaome, position, and view notifications                                                    |     |
| Recovery Centers (Global)                              | C         | יינייינייים בינייי                                                                           |     |
| Shelters (Global)                                      | C         | Boards and tabs with the silicon indicate                                                    |     |
| Boards TN Fusion                                       |           |                                                                                              |     |
| Essential Elements of Information                      | C         | there is now information on that haard                                                       |     |
| Menus                                                  |           | there is new information on that poard                                                       |     |
| Electric Co-Op Links                                   |           |                                                                                              |     |
| Emergency Management Websites                          |           |                                                                                              |     |
| ICS/EEMA Forms                                         |           |                                                                                              |     |

| Gettin                                                                                                    | g Started with WebEOC: The Control Panel                                                                                                    |   |
|----------------------------------------------------------------------------------------------------|----------------------------------------------------------------------------------------------------|---|
|                                                                                                    |                                                                                                    |   |
| Welcome, shgxcf@mail.missouri.edu ( Logout )                                                                                                    | ). You are logged in as F Boone County MGT EM Direc in Training Boonville 07/08/15 🖸 👔                                                                                                    | X |
| 💷 < 🕋 🔀 2. Activity Lo                                                                                                    | DHSS Chempack Cache Locator * Jurisdiction Status *                                                                                                    |   |
| Boards 1. Sign In / Sign Out Battle Rhythm - Edit Dettle Rhythm - Edit                                                                                                    | cations                                                                                                    |   |
| <ul> <li>Battle Rhythm Local Display</li> <li>Comments for After Action</li> <li>Event Mapping</li> <li>Incident Creation</li> <li>Points of Distribution (Global)</li> <li>Road Closures (Global)</li> </ul>                      | <ul> <li>n-wide Message</li> <li>Missouri State Emergency Management Agency Welcomes You to WebEOC Version 8! If you have any tions please call or email Sebastian Gely (Sebastian.gely@sema.dps.mo.gov or 573-680-2850).</li> </ul> |   |
| <ul> <li>Volunteers (Global)<br/>Weather Dashboard</li> <li>Boards Missouri Fusion Network</li> <li>Resource Request</li> <li>2. Activity Loa</li> <li>3. Incident Key Events</li> <li>4. Statewide Key Events (Global)</li> </ul> | <ul> <li>Enough with the Home Screen, here are the<br/>boards we'll cover next looking at how you or<br/>your organization can utilize WebEOC:</li> </ul>                                                                            |   |
| Contacts Directory<br>Damage Assessment<br>DHSS Chempack Cache Locator<br>DHSS Local Public Health Departme<br>ECC and Public Officer Status<br>Jurisdiction Status                                                                | <ul> <li>Sign In / Sign Out</li> <li>Activity Log</li> <li>Jurisdiction Status</li> </ul>                                                                                                    |   |
| Public Information - Documents         Recovery Centers (Global)         Shelters (Global)         Boards TN Fusion         Essential Elements of Information         Menus                                                        | <ul> <li>Resource Requests</li> <li>A quick look at some of our custom boards</li> <li>As well as the IMX Connect App and mobile Usage of</li> </ul>                                                                                 |   |
| <ul> <li>Electric Co-Op Links</li> <li>Emergency Management Websites</li> </ul>                                                                                                    | WebEOC                                                                                                    |   |

# Sign In / Sign Out Board

### • What is the Sign In / Sign Out Board?

| Current EOC Staffing *Sign In Here* Incident: SEMA Conference Breakout |                   |        |                 |                 |               |                        |               |  |  |  |  |  |  |
|------------------------------------------------------------------------|-------------------|--------|-----------------|-----------------|---------------|------------------------|---------------|--|--|--|--|--|--|
| Create PDF                                                             |                   |        |                 | Export to Excel | Currently Sig | gned In Sign I         | n/Out History |  |  |  |  |  |  |
|                                                                        | Search            | 1:     | Search          | Clear Search    | 1             |                        |               |  |  |  |  |  |  |
| Manageme                                                               | ent Section       | า      |                 |                 |               |                        |               |  |  |  |  |  |  |
| Position                                                               | ESF(s)            | Agency | Name            | Location        | Contact #     | Sign/In Time           | Sign Out      |  |  |  |  |  |  |
| SEOC OPS<br>Control Room                                               | ESF-5             | SEMA   | Mary Smith      | SEOC            | 573-526-9133  | 04/12/2016<br>14:30:26 |               |  |  |  |  |  |  |
| Operations                                                             | Section<br>ESF(s) | Agency | Name            | Location        | Contact #     | Sign/In Time           | Sign Out      |  |  |  |  |  |  |
| Control Room                                                           | ESF-5             | SEMA   | Jennifer Storey | SEMA            | 5735269146    | 14:30:22               |               |  |  |  |  |  |  |
| Planning S                                                             | ection            |        |                 |                 |               |                        |               |  |  |  |  |  |  |

#### Position Location Contact # Sign/In Time Sign Out ESF(s) Agency Name SEOC OPS 04/12/2016 ESF-5ESF-6 SEMA Sebastian Gely SEMA 573-526-9103 Sign Out 14:32:24 Staff

#### Finance/Admin Section

| Position     | ESF(s)  | Agency | Name | Location | Contact # | Sign/In Time | Sign Out |
|--------------|---------|--------|------|----------|-----------|--------------|----------|
| Logistics \$ | Section |        |      |          |           |              |          |
| Position     | ESF(s)  | Agency | Name | Location | Contact # | Sign/In Time | Sign Out |
| Other        |         |        |      |          |           |              |          |
| Other        |         |        |      |          |           |              |          |
| Position     | ESF(s)  | Agency | Name | Location | Contact # | Sign/In Time | Sign Out |

# Sign In / Sign Out

- Now I know what you're thinking: "Beyond a time sheet what is this useful for?"
- Here are a few things:
  - Keep track of time worked during a disaster
  - Keep track of your time if you are in the field
  - Keep track of participants during an exercise
  - See who else is working a disaster or event

|                                             | TL                                                               |                                                              |                                          |                                                                                   |                               |                       |
|---------------------------------------------|------------------------------------------------------------------|--------------------------------------------------------------|------------------------------------------|-----------------------------------------------------------------------------------|-------------------------------|-----------------------|
|                                             | 1116                                                             | e Activit                                                    | y LOg                                    |                                                                                   |                               |                       |
|                                             |                                                                  |                                                              |                                          |                                                                                   |                               |                       |
|                                             |                                                                  |                                                              |                                          |                                                                                   |                               |                       |
|                                             |                                                                  |                                                              |                                          |                                                                                   |                               |                       |
|                                             | _                                                                |                                                              |                                          |                                                                                   |                               |                       |
| • What is                                   | the Activity                                                     | Log?                                                         |                                          |                                                                                   |                               |                       |
| Activity                                    |                                                                  |                                                              |                                          |                                                                                   |                               |                       |
| Log -                                       |                                                                  |                                                              |                                          |                                                                                   |                               |                       |
| 214                                         |                                                                  |                                                              |                                          |                                                                                   |                               | New Record            |
|                                             |                                                                  |                                                              |                                          |                                                                                   | Print All                     | Create PDF            |
| Training                                    |                                                                  |                                                              |                                          | Search:                                                                           | Search                        | Clear Search          |
| SEOC                                        |                                                                  |                                                              |                                          |                                                                                   |                               |                       |
| 10/08/15                                    |                                                                  |                                                              |                                          |                                                                                   |                               |                       |
|                                             |                                                                  |                                                              |                                          | Eilter by: Llear Desition Section Luris                                           | diction County                | Pogion All            |
| Region: View All                            |                                                                  |                                                              |                                          | Filter by. User Fosition Section Juna                                             | County                        | Region                |
|                                             | Device C. Only                                                   |                                                              |                                          | Original Times 04/40/0040 44-04-57                                                | Description                   |                       |
| Protest                                     | We've got a large group of protesters heading tow                | vard the capital protesting high cost of pupp                | ies in this state.                       | Original time. 04/16/2016 14.01.57                                                | Record #                      | F. <u>06206</u>       |
| Name: Sebastian Gely                        | F Cole County OPS Law Enforcement - sebastian.                   | gely@sema.dps.mo.gov at 14:01:57 on 4/18/2                   | 2016                                     |                                                                                   |                               |                       |
| Position: F Cole County OPS Law Enforcement |                                                                  |                                                              |                                          |                                                                                   |                               |                       |
| Att2:                                       | Incident Key Events: Yes                                         |                                                              |                                          | Restricted To: Unrestricted                                                       | View                          | Update                |
|                                             | This infor                                                       | rmation is not for public disclosure and is intended for aut | horized WebEOC users only.               |                                                                                   |                               |                       |
| Meth Lab Mobile                             | H Buchanan<br>A man identified as Walter White with a Jesse Pinl | kman are driving down the highway throwing                   | out of the window of a RV, what we can o | Original Time: 04/18/2016 13:57:46<br>only assume are, hazardous materials used i | Record #<br>in the production | #: <u>66207</u><br>of |
| Name: Sebaction Colv                        | Methamphetamine.                                                 | 10v at 13:57:46 on 4/18/2016                                 | , ,                                      | ···· <b>,</b> ·····                                                               |                               |                       |
| Position: SEOC OPS Staff                    | o co o o o o an - sebustan.gery@sena.aps.no.g                    |                                                              |                                          |                                                                                   |                               |                       |
| Att1:                                       |                                                                  |                                                              |                                          | Postriated To: Unrestriated                                                       | View                          | Undate                |
| Att2:                                       | This info                                                        | rmation is not for public disclosure and is intended for au  | horized WebFOC users only.               | Restricted to, offestricted                                                       | view                          | opuate                |
|                                             |                                                                  |                                                              | inited headoo docio ongi                 | Onininal Times 04/40/0040 40-50-40                                                | Descert                       |                       |
| Agroterrorism                               | We've got a wild band of teenagers tippin cows let               | ft and right                                                 |                                          | Original Time: 04/18/2016 13:56:46                                                | Record #                      | F. <u>66206</u>       |
| Name: <u>Sebastian Gely</u>                 | SEOC OPS Staff - sebastian.gely@sema.dps.mo.g                    | ov at 13:56:46 on 4/18/2016                                  |                                          |                                                                                   |                               |                       |
| Position: SEOC OPS Staff                    |                                                                  |                                                              |                                          |                                                                                   |                               |                       |
| Att1:<br>Att2:                              |                                                                  |                                                              |                                          | Restricted To: Unrestricted                                                       | View                          | Update                |
|                                             | This infor                                                       | rmation is not for public disclosure and is intended for aut | horized WebEOC users only.               |                                                                                   |                               |                       |
| *Activity Log Li                            | ist View                                                         |                                                              |                                          |                                                                                   |                               |                       |

# The Activity Log

- What can the Activity Log do for you?
- Here are a few examples:
  - The Activity Log replaces ICS 214 with a fillable digital format
  - The Activity Log can be used for your jurisdictions daily operations
  - Tracking "Incidents within Incidents"
  - Get immediate access to information deemed to be of incident or statewide importance

### Jurisdiction Status

### • What is the Jurisdiction Status Board

|                     | Jurisdiction S                       | Statu       | s                      |                        |                         |                  |                   |                       |                     |        | Red<br>Orang<br>Ye | = Statewide<br>e=Regiona<br>ellow=Loca | e Impact<br>Il Impact<br>Il Impact |                        | New Record           | Report View    |
|---------------------|--------------------------------------|-------------|------------------------|------------------------|-------------------------|------------------|-------------------|-----------------------|---------------------|--------|--------------------|----------------------------------------|------------------------------------|------------------------|----------------------|----------------|
| ANAGE MEN           | Incident: 2015 Decemb                | er Incid    | lent Reporting         |                        |                         |                  |                   |                       | White=N             | o resp | Green<br>onse, inf | =no impact<br>formation u              | t/routine<br>Inknown               |                        |                      |                |
| **Open LEOC's ar    | re indicated by a color change in th | e county na | ame**                  |                        |                         |                  |                   |                       |                     |        |                    |                                        |                                    |                        |                      |                |
| Create PDF          |                                      |             |                        |                        |                         |                  |                   |                       |                     |        |                    |                                        |                                    |                        | Filter Incident: Vie | w All 🔹        |
| Filter Region: Regi | ion E 🔻 LEOC Status: View All 🔻      |             |                        |                        |                         |                  |                   |                       |                     |        |                    |                                        | Search                             | :                      | Search               | Clear Search   |
| County              | Jurisdiction                         | Region      | Last Updated           | Fatalities<br>Injuries | Home/Business<br>Damage | Power<br>Outages | Utility<br>Issues | Emergency<br>Services | Road and<br>Bridges | Hazmat | Civil<br>Unrest    | Public<br>Facilities                   | State<br>Asssistance?              |                        | Attachment           | Details        |
| New Madrid          | County                               | E           | 01/19/2016<br>12:56:30 | No                     | None                    | 0                | None              | Limited               | Minor               | None   | None               | Normal                                 | Unknown                            | Attach 1:<br>Attach 2: |                      | View<br>Update |
| Cape<br>Girardeau   | County Emergency<br>Management       | Е           | 01/07/2016<br>09:20:25 | No                     | Moderate                |                  | None              | Normal                | Normal              | None   | None               | Normal                                 | No                                 | Attach 1:<br>Attach 2: |                      | View<br>Update |
| Scott               | Scott County EMA                     | E           | 01/05/2016<br>05:09:18 | Unknown                | Limited                 | None             | Moderate          | Delayed               | Minor               | None   | None               | Limited                                | Yes                                | Attach 1:<br>Attach 2: |                      | View<br>Update |
| Stoddard            | Stoddard County                      | E           | 01/04/2016<br>11:11:46 | No                     | None                    |                  | None              | Normal                | Normal              | None   | None               | Normal                                 | No                                 | Attach 1:<br>Attach 2: |                      | View<br>Update |
| Cape<br>Girardeau   | City of Cape Girardeau               | Е           | 01/02/2016<br>16:15:05 | No                     | Limited                 | None             | None              | Normal                | Minor               | None   | None               | Normal                                 | No                                 | Attach 1:<br>Attach 2: |                      | View<br>Update |
| Mississippi         | Mississippi County                   | E           | 01/01/2016<br>11:10:56 | No                     | None                    | 0                | None              | Normal                | Minor               | None   | None               | Normal                                 | No                                 | Attach 1:<br>Attach 2: |                      | View<br>Update |
| Mississippi         | Charleston                           | E           | 01/01/2016<br>08:52:00 | No                     | None                    | 0                | None              | Normal                | Normal              | None   | None               | Normal                                 | No                                 | Attach 1:<br>Attach 2: |                      | View<br>Update |
| Dunklin             | Dunklin County EMA                   | E           | 12/31/2015<br>11:20:30 | No                     | None                    | none             | None              | Normal                | Normal              | None   | None               | Normal                                 | No                                 | Attach 1:<br>Attach 2: |                      | View<br>Update |
| Madison             | Madison County                       | Е           | 12/31/2015<br>10:41:25 | No                     | None                    | 0                | None              | Normal                | Normal              | None   | None               | Normal                                 | No                                 | Attach 1:<br>Attach 2: |                      | View<br>Update |

### \*Jurisdiction Status List View

### Jurisdiction Status

- The Jurisdiction Status board is made to enhance situational awareness and create a common operating picture between jurisdictions
  - Share with your "neighbors" current information on your situation
  - Provide a template report on all impacted critical areas
  - Helps prioritize limited resources

### **Resource Request Board**

### What is the Resource Request Board?

| Resource R                                                                  | Resource Requests Incident: 2015 December Incident Reporting |                      |                         |                                                  |                                |                     |                                |                                                 |  |  |  |  |  |  |  |
|-----------------------------------------------------------------------------|--------------------------------------------------------------|----------------------|-------------------------|--------------------------------------------------|--------------------------------|---------------------|--------------------------------|-------------------------------------------------|--|--|--|--|--|--|--|
| Create PDF                                                                  |                                                              |                      |                         |                                                  |                                | My Assignment       | s My Requests Processed Reques | ts In SEOC View All                             |  |  |  |  |  |  |  |
| Status Filter: Show All   Region: Select                                    | t a Region ▼                                                 |                      |                         |                                                  |                                |                     | Search:                        | Search Clear Search                             |  |  |  |  |  |  |  |
| Mission Name                                                                | Region -<br>County                                           | Tracking #           | Resource                | Assigned to                                      | Priority                       | Time Due            | Status                         | Details Last<br>Updated                         |  |  |  |  |  |  |  |
| EMAC Request - VOAD/DMV Coordinator (1<br>of 1 active)                      | F - Cole                                                     | SEOC - 8665473-<br>A | Resource #1:*OTHER      | SEOC LOG ESF 07 *Lead                            | Extended (over 96 hrs.)        | 01/13/2016 15:21:00 | Demobilized                    | View<br>Update<br>Send to<br>Finance            |  |  |  |  |  |  |  |
| Mo Dot Message Board for VRC (1 of 1 active)                                | C - St.<br>Charles                                           | SEOC - 9401834-<br>A | Resource #1:*OTHER      | SEOC OPS ESF 01 -<br>Transportation              | Routine (24 hrs.)              | 01/16/2016 18:18:00 | Demobilized                    | View<br>Update<br>Send to<br>Finance            |  |  |  |  |  |  |  |
| Replace National Guard at Levee with<br>Conservation Agents (1 of 1 active) | E - New<br>Madrid                                            | EXT - 7105432-A      | Resource #1:*OTHER      | SEOC OPS ESF 13 Public Safety<br>Law Enforcement | Priority (12 hrs.)             | 01/06/2016 23:34:00 | In Progress                    | View<br>Update 01/19/2016<br>Send to<br>Finance |  |  |  |  |  |  |  |
| Pumps for US67, St. Charles Co. (1 of 1 active)                             | C - St.<br>Charles                                           | SEOC - 1189964-<br>A | Resource #1:PUMPS       | SEOC LOG ESF 07 *Lead                            | Priority (12 hrs.)             | 01/12/2016 02:25:00 | Demobilized                    | View<br>Update 01/13/2016<br>Send to<br>Finance |  |  |  |  |  |  |  |
| Flooding of Stone County (0 of 1 active)                                    | D - Stone                                                    | SEOC - 0488745-<br>A | Resource #1:AIR MISSION | MONG JOC SAOB                                    | Routine (24 hrs.)              | 01/06/2016 06:29:00 | Complete                       | View<br>Update 01/11/2016<br>Send to<br>Finance |  |  |  |  |  |  |  |
| Volunteer Tdap (0 of 1 active)                                              | C -<br>Franklin                                              | EXT - 0640507-A      | Resource #1:*OTHER      | SEOC OPS ESF 08 - Health                         | Routine (24 hrs.)              | 01/08/2016 14:13:00 | Complete                       | View<br>Update 01/08/2016<br>Send to<br>Finance |  |  |  |  |  |  |  |
| Old Monroe Pumps Needed (1 of 1 active)                                     | C - Lincoln                                                  | EXT - 4077551-A      | Resource #1:PUMPS       | SEOC LOG ESF 07 *Lead                            | Life Safety/Immediate (4 hrs.) | 12/28/2015 13:31:00 | Demobilized                    | View<br>Update<br>Send to<br>Finance            |  |  |  |  |  |  |  |
| Old Monroe Pump Need (1 of 1 active)                                        | C - Lincoln                                                  | EXT - 4723244-A      | Resource #1:PUMPS       | SEOC LOG ESF 07 *Lead                            | Life Safety/Immediate (4 hrs.) | 12/30/2015 15:45:00 | Demobilized                    | View<br>Update<br>Send to<br>Finance            |  |  |  |  |  |  |  |

### **Resource Request Board**

- One thing to know about the Resource Request Board
  - It is one of the most complicated boards on WebEOC
    - $\times$  This is due to the fact that it needs to follow a specific process flow

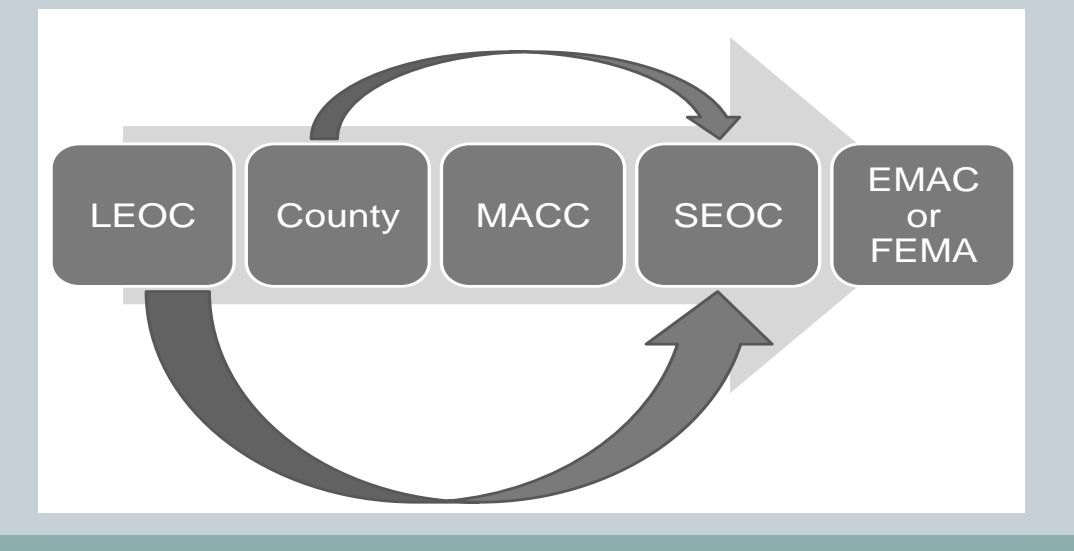

### **Resource Request Board**

### • What is this board useful for?

- Track a requested resource as it makes its way through
- Creates a digital repository for requests made during an incident
- Creates clear documentation of requested and provided resources

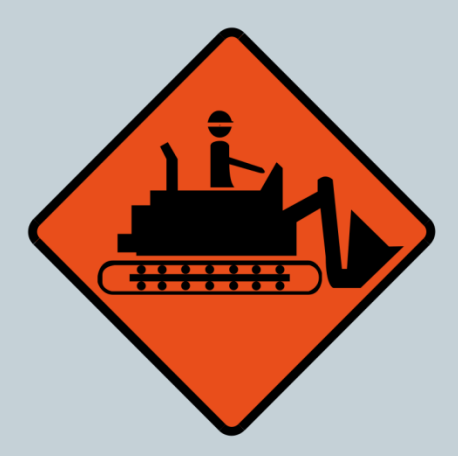

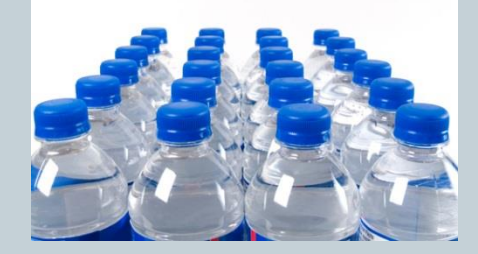

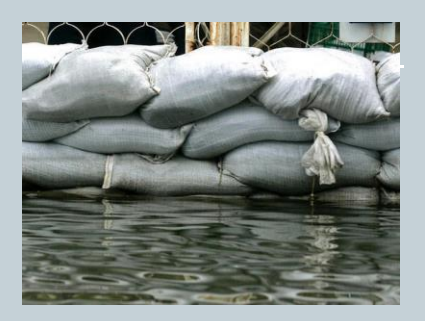

# **Custom Built Boards**

- As stated earlier, WebEOC is customizable
- In my time as the System Administrator we have built four separate boards:
  - DHSS Chempack Cache Locator
  - Cooper Nuclear Agency Notifications
  - Cooper Nuclear Critical Infrastructure
  - Cooper Nuclear Special Facilities

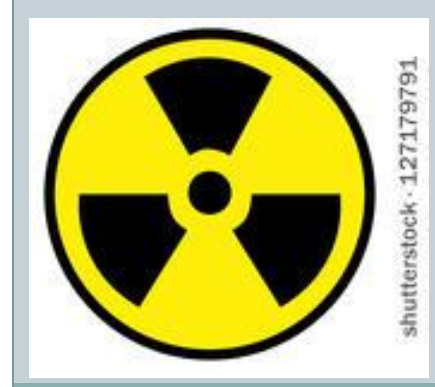

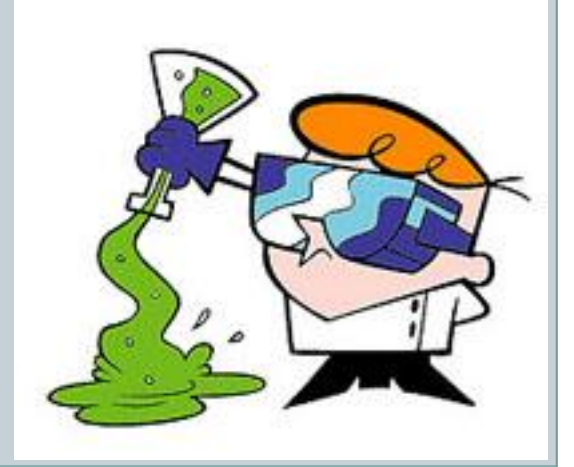

### Custom Boards: Chempack Cache Locator

- Quick intro to Chempack (Disclaimer: I am not an expert in Chempack, if you would like more information on the program contact Mark Pethan at SEMA)
  - Chempack is a federal program administered at the State level
  - It is a part of the Medical Countermeasures program
  - Designed to be activated in the event of a large scale incident involving a harmful chemical substance

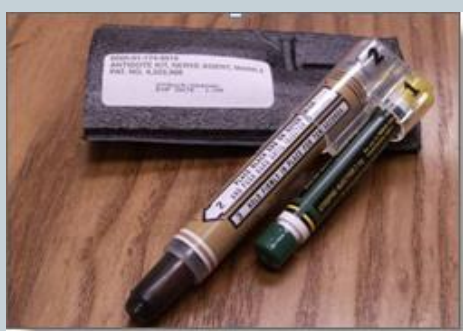

• Keeps stockpiles of chemical and nerve agent antidotes

### Custom Boards: Chempack Cache Locator

New Record

Create PDF Search

### List View of the Chempack Cache Locator

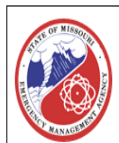

Chempack Cache Locator (Global)

Incident: Training SEOC 10/08/15

Region: View All 
County: View All 
Status: View All

| Site Name                           | Region | County       | Site Location                                     | 1st Contact<br>(View record for all contacts) | Status  | Doses<br>Available | Requestor | Transportation | Last Update            | Details        |
|-------------------------------------|--------|--------------|---------------------------------------------------|-----------------------------------------------|---------|--------------------|-----------|----------------|------------------------|----------------|
| Map Bothwell Regional Health Center | A      | Pettis       | 601 E 14 St., Sedalia, MO 65301                   | Name:<br>Work#:<br>Cell#:6                    | Standby | 454                |           |                | 10/23/2015<br>10:07:38 | View<br>Update |
| Map Liberty Hospital                | А      | Clay         | 2525 Glenn Hendren Dr., Liberty, MO 64068         | Name:/<br>Work#:<br>Cell#:8                   | Standby | 1362               |           |                | 10/23/2015<br>11:14:59 | View<br>Update |
| Map St. Joseph Medical Center       | А      | Jackson      | 1000 Carondelet Dr., Kansas City, MO 64114        | Name:<br>Work#:<br>Cell#:S                    | Standby | 908                |           |                | 10/23/2015<br>11:14:41 | View<br>Update |
| Map St. Luke's Health               | А      | Jackson      | 4401 Wornall Rd., Kansas City, MO 64111           | Name:<br>Work#:<br>Cell#:8                    | Standby | 908                |           |                | 10/23/2015<br>10:16:21 | View<br>Update |
| Map St. Mary's Medical Center       | А      | Jackson      | 201 NW R D Mize Rd., Blue Springs, MO<br>64014    | Name:<br>Work#:<br>Cell#:S                    | Standby | 908                |           |                | 10/23/2015<br>11:14:12 | View<br>Update |
| Map Truman Medical Center           | А      | Jackson      | 7900 Lee's Summit Rd., Kansas City, MO<br>64139   | Name:<br>Work#:<br>Cell#:8                    | Standby | 908                |           |                | 10/23/2015<br>11:26:20 | View<br>Update |
| Map Hannibal Regional Hospital      | В      | Marion       | 6000 Hospital Drive, Hannibal, MO 63401           | Name:<br>Work#:<br>Cell#:5                    | Standby | 454                |           |                | 03/01/2016<br>14:26:59 | View<br>Update |
| Map Barnes-Jewish Hospital          | С      | St. Louis Co | 510 S. Kingshighway Blvd., St. Louis, MO<br>63110 | Name:-<br>Work#:<br>Cell#:3                   | Standby | 454                |           |                | 10/28/2015<br>12:08:10 | View<br>Update |
| Map Mercy Hospital St Louis         | С      | St. Louis Co | 615 S. New Ballas Rd., St. Louis, MO 63141        | Name:<br>Work#:<br>Cell#:3                    | Standby | 454                |           |                | 10/28/2015<br>12:46:27 | View<br>Update |

### **REP Cooper Nuclear Station Boards**

- Quick intro to REP: REP is our Radiological Emergency Preparedness group.
  - They deal with radiological issues around the state
  - They are the Primary POC's and SME's for dealing with the Callaway Nuclear Plant and the Cooper Nuclear Plant in Nebraska
  - They help maintain equipment used to detect radiation
  - Keep track of shipments of items that have a radioactive signature

### **REP Cooper Nuclear Station Boards**

### Cooper Nuclear Dashboard

Mass Care Dashboard Event Reporting (AL and SKE) Cooper Nuclear Dashboa.

|                                              | Activity<br>Log -<br>214                  |                                                                                               |                                                              |                                              |                                                |                                        |                                  | Print All        | Create P         |
|----------------------------------------------|-------------------------------------------|-----------------------------------------------------------------------------------------------|--------------------------------------------------------------|----------------------------------------------|------------------------------------------------|----------------------------------------|----------------------------------|------------------|------------------|
|                                              | Incident:<br>Training<br>SEOC<br>10/08/15 |                                                                                               |                                                              |                                              | S                                              | earch:                                 |                                  | Search           | Clear Sea        |
| Priority: Show All                           | Radiological:                             | Show All • Region: View All •                                                                 | ESF: View All •                                              | Filter by:                                   | User                                           | Position                               | Section                          | SEOC             | All              |
| Prote                                        | est                                       | Region F Cole                                                                                 |                                                              |                                              |                                                |                                        | Original Time:<br>14:01:         | 04/18/2016<br>57 | Record #: 662    |
| Name: <u>Sebasti</u><br>Position: F Cole     | ian Gely<br>County OPS<br>forcement       | We've got a large group of pr<br>F Cole County OPS Law Enfo                                   | otesters heading<br>rcement - sebastia                       | toward the<br>an.gely@se                     | apital protes:<br>na.dps.mo.go                 | ting high cost<br>ov at 14:01:57 o     | of puppies in th<br>on 4/18/2016 | is state.        |                  |
| Att1:<br>Att2:                               |                                           | Incident Key Events: Yes                                                                      |                                                              |                                              |                                                |                                        | Restricte<br>Unrestrie           | d To:<br>ted     | View             |
|                                              |                                           | This information is                                                                           | not for public disclosure                                    | and is intended                              | for authorized We                              | bEOC users only.                       |                                  |                  |                  |
| Meth Lab                                     | Mobile                                    | H Buchanan                                                                                    |                                                              |                                              |                                                |                                        | Original Time:<br>13:57:         | 04/18/2016<br>46 | Record #: 662    |
| Name: <u>Seba</u><br>Position: SEO0<br>Att1: | <u>stian Gely</u><br>C OPS Staff          | A man identified as Walter Wi<br>can only assume are, hazardo<br>SEOC OPS Staff - sebastian.g | hite with a Jesse F<br>ous materials used<br>ely@sema.dps.mo | Pinkman are<br>I in the proc<br>D.gov at 13: | driving down<br>luction of Me<br>57:46 on 4/18 | the highway ti<br>thamphetamin<br>2016 | hrowing out of t<br>e.           | he window o      | of a RV, what we |
| Att2:                                        |                                           |                                                                                               |                                                              |                                              |                                                |                                        | Restricte                        | d To:            | View             |

| R                                     | EP Cooper N                                | luclea    | ar S   | tation Critical Infrastructure                                                                                                    |             |                        |                    |
|---------------------------------------|--------------------------------------------|-----------|--------|----------------------------------------------------------------------------------------------------|-------------|------------------------|--------------------|
|                                       | dent: Training SEOC 10/                    | 08/15     |        |                                                                                                    |             | Nev                    | eate PDF<br>Search |
| Activated: View All                   | atus: View All 🔹                           |           |        |                                                                                                    |             |                        |                    |
| Facility                              | Location Address                           | Activated | Status | Comments                                                                                                    | Attachments | Last<br>Updated        |                    |
| Map Lampkin Gym -<br>Reception Center | 800 University Dr.,<br>Maryville, MO 64468 | Yes       | Active | This is a Drill: Reception Center is open at Northwest Missouri<br>State University in Maryville Lampkin Gymnasium.<br>Evacuation of Area 1-Estimated 100 people being directed to<br>present at Lampkin Gymnasium. |             | 03/29/2016<br>11:11:04 | View<br>Update     |
| Joint Information Center<br>(JIC)     | r                                          | Yes       | Active | **This is a Drill **                                                                                                    |             | 03/29/2016<br>10:29:08 | View<br>Update     |
| State EOC                             | 2302 Militia Drive, JC<br>MO               | Yes       | Active | **This is a Drill**<br>MoDOT, MSHP and Dept. of Ag, and DNR are on the floor.<br>**This is a Drill **                                                                                                    |             | 03/29/2016<br>10:28:36 | View<br>Update     |
| Atchison County EOC                   | 405 ½ S. 11th St., Tarkio,<br>MO. 64491    | Yes       | Active | This is drill.                                                                                                    |             | 03/29/2016<br>10:26:34 | View<br>Update     |
| State EOF Team                        |                                            | Yes       | Active |                                                                                                    |             | 03/15/2016<br>15:42:21 | View<br>Update     |
| Atchison County<br>Staging Area       |                                            | No        | Closed |                                                                                                    |             | 02/29/2016<br>15:09:26 | View<br>Update     |

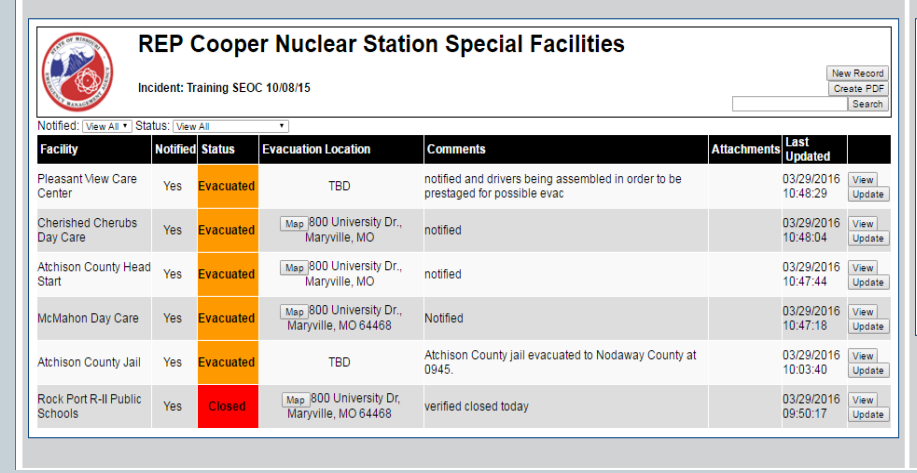

|                      | REP Cooper Nucle                 | ear Sta  | tion A | gency N  | otification | S                   |                                    |
|----------------------|----------------------------------|----------|--------|----------|-------------|---------------------|------------------------------------|
|                      | Incident: Training SEOC 10/08/15 |          |        |          |             |                     | New Record<br>Create PDF<br>Search |
| Notified: View All * | Status: View All 🔹               |          |        |          |             |                     |                                    |
| Agency               |                                  | Notified | Status | Comments | Attachments | Last Updated        |                                    |
| Burlington Northerr  | n/Santa Fe Railroad              | Yes      | Closed |          |             | 03/29/2016 11:50:52 | View<br>Update                     |
| FAA-EPZ Airspace     |                                  | Yes      | Closed |          |             | 03/29/2016 10:23:53 | View<br>Update                     |
| USCG MO River        |                                  | Yes      | Closed | testing  |             | 03/29/2016 10:23:11 | View<br>Update                     |
| United States Coas   | t Guard (USCG)                   | No       | Active |          |             | 02/29/2016 14:28:13 | View<br>Update                     |

### IMX Connect and Mobile Usage

- IMX Connect is the companion app for WebEOC
- It is available to both Android and iPhone users
- Sends out notifications
- Shortcut to WebEOC on your devices

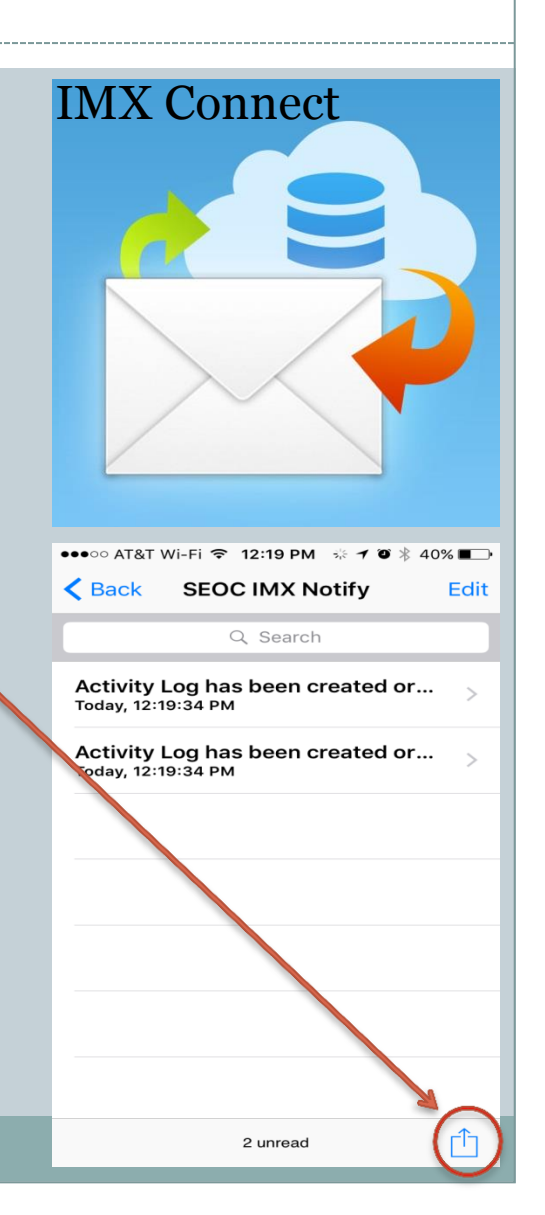

### Thank you for attending!

Hopefully you guys got something out of this breakout presentation! If you have any questions about WebEOC please feel free to get in touch with me!

Sebastian Gely WebEOC System Administrator <u>sebastian.gely@sema.dps.mo.gov</u> Office: 573-526-9103 Cell: 573-680-2850

My business cards are also at the back of the room, feel free to grab one!